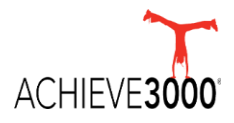

## WELCOME TO ACHIEVE3000

### A Student's Guide

#### How Do I Log In?

Go to the Clever portal. Select the Achieve3000 icon. If necessary, select one of your classes and enter the platform.

When you enter the platform for the very first time, LevelSet will launch.

#### What is LevelSet?

LevelSet is the initial assessment that you must take to begin receiving information in Achieve3000 on your independent reading level. To be successful, read the directions carefully, then begin the assessment. Take your time and do your very best. This is what you will see:

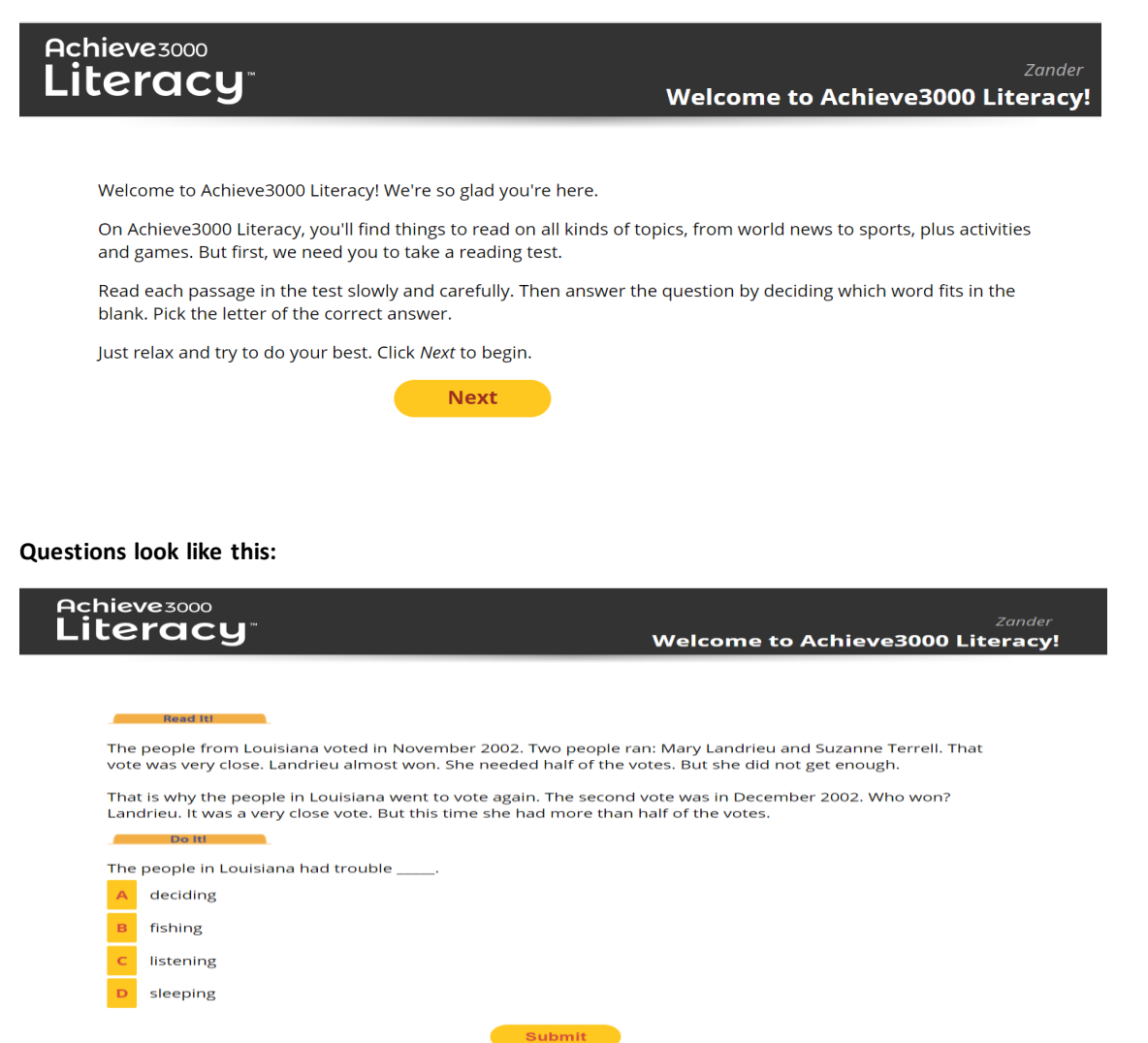

#### Then What?

Once LevelSet is complete, you will transition into the Achieve3000 platform. Below is what the Home Page will look like.

At the very top of your Home Page, click the button that says, GO TO CAREER CENTER.

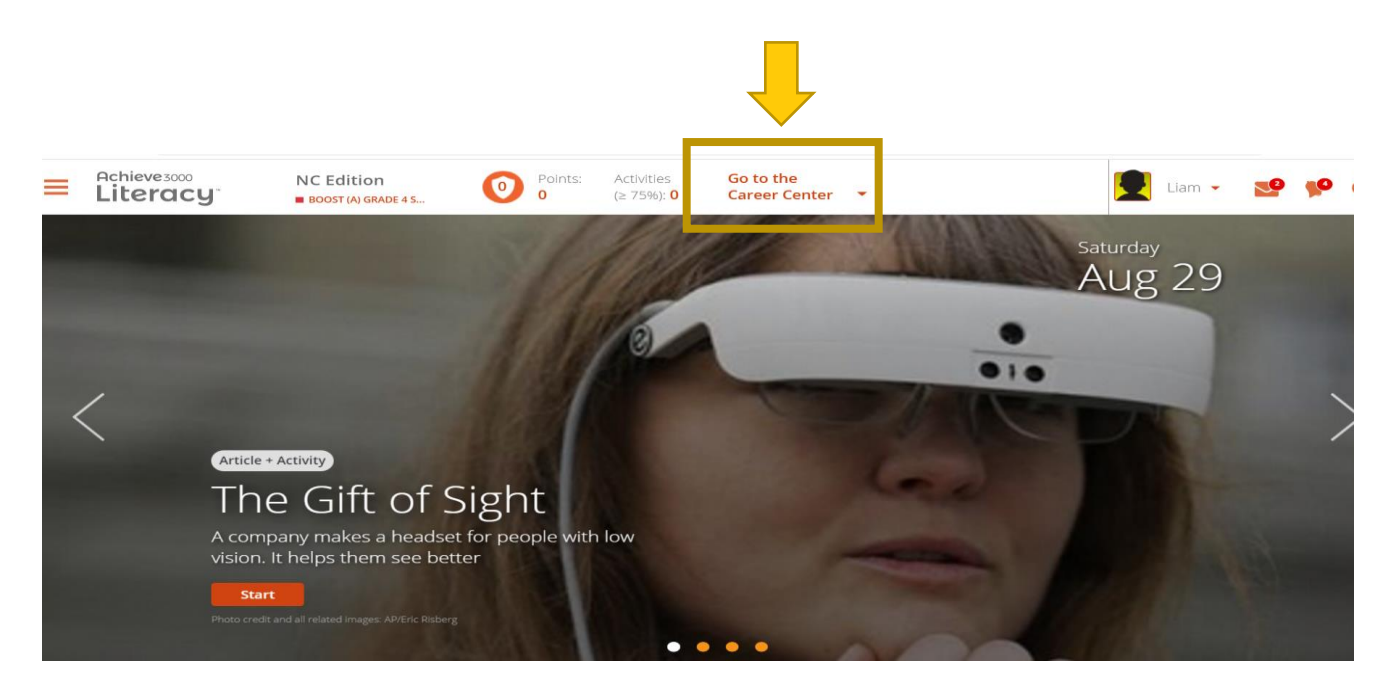

From the categories of careers presented, select one of interest to you, then scroll down and hit **FIND CAREERS.** Read the description provided and the educational requirements.

## **Career Center** Below is a list of career categories for you to explore. You can expand the list to see the individual careers that may interest you and then select one or more careers by using the check boxes. Then click *Find Careers* to see the results. Agriculture Natural Resources Architecture Construction Looking for more? Click here to find job data for any career. Arts/AV Technology Communications Business and Administration jobpulse Education and Training Adapted PE Specialist Coach Coach College Professor Fitness and Wellness Coordinator Law Teachers, Postsecondary Mathematical Science Teachers, Postsecondary Principal Regulatory Affairs Specialist Regulatory cursul School Counselor Information Technology Law and Public Safety Manufacturing

Retail Wholesale Sales and Service
 Scientific Research Engineering

Transportation, Distribution and Logistics

Find Careers

Note what your Lexile level is (it's in the green bar off to the right-hand side). Next, hit the button that says **MARK AS MY TOP CAREER.** When you do that, it will activate a Lexile tracker from the top of your Home Page.

Here are the results for the following careers: Principal

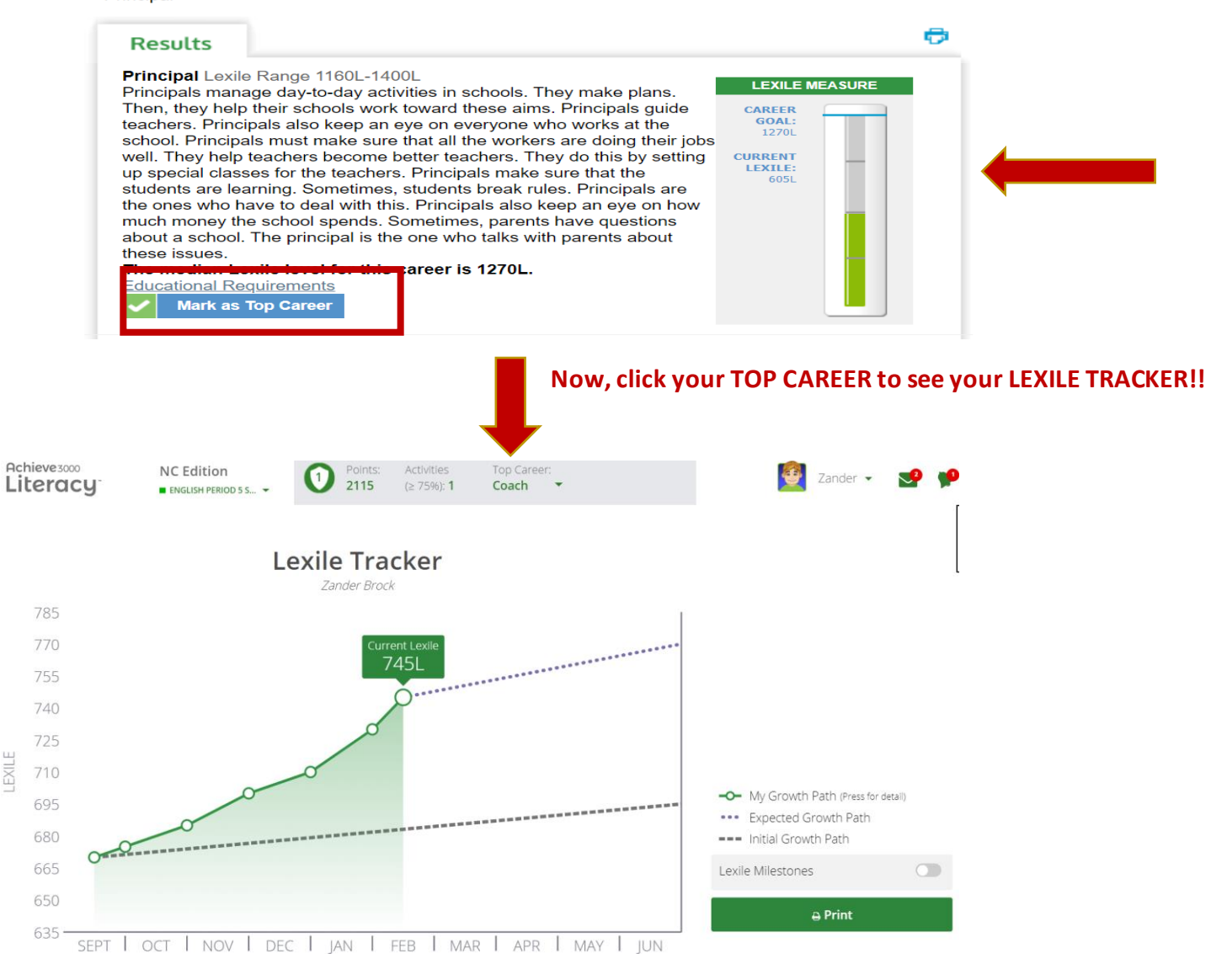

#### What do I do next?

Your teacher will assign you Articles to read. Follow the steps below:

**Step 1** is to read the **BEFORE READING POLL.** Do you agree or disagree? Indicate your response. If asked, provide a reason why you voted the way you did. Review vocabulary words associated with this Article.

| Before                                          | After Thought                                             | . Stretch Stretch                                      | Supporting Resources                                                                                                    |
|-------------------------------------------------|-----------------------------------------------------------|--------------------------------------------------------|----------------------------------------------------------------------------------------------------|
| ading Article A<br>Poll                         | ctivity Réading Question Poll Results Ma<br>Poll Question | Article Activity                                       | ▼ Vocabulary                                                                                                    |
|                                                 |                                                           | Ð                                                      | community (noun)<br>a group of people who live in the<br>same area (such as a city, town,<br>or neighborhood)              |
| Native American comn<br>tricks. What do you thi | nunity leaders and kids say skateboarding is ab<br>nk?    | out more than learning                                 | confidence (noun) a feeling or belief that you can do something well or succeed at                                         |
| Sports teach people                             | mportant life lessons.                                    |                                                        | something                                                                                                    |
| <ul> <li>Agree</li> </ul>                       |                                                           |                                                        | demonstration (noun)                                                                                                    |
| <ul> <li>Disagree</li> </ul>                    |                                                           |                                                        | something is used or done                                                                                                  |
| Explain why you voted                           | the way you did.                                          |                                                        | symbol (noun)<br>an action, object, event, etc., that<br>expresses or represents a<br>particular idea or quality — often + |
|                                                 |                                                           | Maximum 600 characters<br>Press Escape to exit toolbar | of                                                                                                    |
|                                                 |                                                           | Press Alt + F10 to reach toolbar                       |                                                                                                    |
| B <i>I</i> ⊻ ≡                                  | 🗧 🚍 Arial 🖌 🖌 10pt                                        | ~                                                      | ▼ Extras                                                                                                    |
|                                                 |                                                           | 2                                                      | Мар                                                                                                    |
|                                                 |                                                           |                                                        | Puzzle                                                                                                    |
|                                                 |                                                           |                                                        | Dubria                                                                                                    |

Then, go on to **Step 2** and read the **ARTICLE**. Highlight important points using the colors available in the Tool Bar. Use the dictionary to look up words you do not know. You can also TAKE NOTES.

|              | Before After Thought<br>Reading Article Activity Reading Outertion Poll Results Math Stretch Article Artivity                                                                                                    | Supp                                                | ortin                                                       | g Resource                                                                                                    | S                                                                                      | _                                            |
|--------------|----------------------------------------------------------------------------------------------------|-----------------------------------------------------|-------------------------------------------------------------|----------------------------------------------------------------------------------------------------|----------------------------------------------------------------------------------------|----------------------------------------------|
|              |                                                                                                    | cor<br>a g<br>sar<br>or r                           | mmuni<br>roup o<br>ne are<br>neighb                         | ity (noun)<br>f people who live<br>a (such as a city<br>orhood)                                               | e in the<br>town,                                                                      | •                                            |
|              | MANDERSON, South Dakota (Achieve3000, March<br>31, 2020). Manderson, South Dakota, is home to the<br>Oglala Lakota people. It's also a great place for teens<br>to produce their <i>a</i> /lise. Or work on their and lise.                                      | cor<br>a fe<br>sor<br>sor                           | nfiden<br>eeling o<br>nething<br>nething                    | <b>ce</b> ( <i>noun</i> )<br>or belief that you<br>g well or succee<br>g                                      | r can do<br>d at                                                                       | •                                            |
|              | Sometimes the pros come to town. Then fans might get<br>to see something truly daring. It's called <i>the impossible</i> .                                                                                                    | der<br>an<br>sor                                    | monst<br>act of s<br>nething                                | ration (noun)<br>showing someor<br>g is used or don                                                           | he how                                                                                 | •                                            |
|              | happening on Native American reservations across the U.S. Yes, skateboarding is popular among Native American youth, but it's more than just a sport.                                                                                                    | syr<br>an<br>exp<br>par                             | nbol (<br>action,<br>presses                                | <i>noun)</i><br>, object, event, e<br>s or represents a<br>idea or quality -                                  | tc., that<br>a<br>– often +                                                            |                                              |
| « <b>G</b> » | Take Manderson and nearby Pine Ridge. They're part<br>of the Pine Ridge Reservation. Hundreds of skaters<br>come to their skatenarks. They practice tricks and meet<br>skills and build friendships.                                                             | of                                                  |                                                             |                                                                                                    |                                                                                        | -                                            |
| <b>O</b>     | friends. But the skateparks in Manderson and Pine<br>Ridge aren't just skater hangouts. They were built by the Stronghold Society. Stronghold helps<br>young people on the reservation build <u>confidence</u> . It aims to give them a healthy outlook on life. | ▼ Ex<br>Ma                                          | ktras<br>P                                                  |                                                                                                    |                                                                                        |                                              |
| *            | Then there's San Carlos Apache Reservation in Arizona. That's another place where kids know a<br>nollie from an ollie or a wallie. This rez is home to a busy skatepark. It's also where Douglas Miles                                                           | Cit                                                 | ations<br>bric                                              |                                                                                                    |                                                                                        |                                              |
|              |                                                                                                    | <b>▼</b> Ta                                         | ke N                                                        | otes                                                                                                    |                                                                                        |                                              |
|              |                                                                                                    | As yo<br>group<br>helpir<br>resen<br>detail<br>when | u read<br>s like<br>ng buil<br>vations<br>s, here<br>you re | d, watch for det<br>the Stronghold<br>d skateparks o<br>s. Take notes, i<br>e. You can use<br>espond to the T | ails about v<br>Society and<br>n Native An<br>ncluding fa<br>these note:<br>Thought Qu | vhy<br>e<br>nerio<br>cts a<br>s lat<br>estio |
|              |                                                                                                    | в                                                   | I                                                           | <u>∪</u> Сору                                                                                                 | •••                                                                                    |                                              |

Once you have read the Article, complete **Step 3**, the **Activity**, which is a short quiz that will test your understanding of what you just read. Before you take the quiz, *click the printer icon and select OK* – preview the questions.

As you preview the questions, if you cannot remember an answer, go back and find it in the Article. When you are ready, begin the quiz.

NOTICE the **REFER TO ARTICLE** button below each question. Anytime you cannot remember an answer, hit the **REFER TO ARTICLE** button and re-read. **The goal is to get 75% or higher the first time you answer the question**. Do your very best!

| Befo<br>Readi<br>Pol             | re<br>ing Artic<br>I                                       | ie A            | 3<br>ctivity               | 4<br>After<br>Reading<br>Poll                             | Thoug<br>Questi                   | iht<br>on<br>Poll I | Results        | Math           | Stretch<br>Article | Stretch<br>Activity |
|----------------------------------|------------------------------------------------------------|-----------------|----------------------------|-----------------------------------------------------------|-----------------------------------|---------------------|----------------|----------------|--------------------|---------------------|
| -                                |                                                            |                 |                            |                                                           |                                   |                     |                | AC             | TIVITY RE          | SULTS               |
|                                  |                                                            |                 | e correct a                | answer.                                                   |                                   |                     |                |                |                    |                     |
|                                  | N                                                          | iain lo         | iea of                     | the Ar                                                    | ticle                             |                     |                |                |                    |                     |
|                                  |                                                            |                 |                            |                                                           |                                   |                     |                |                |                    |                     |
|                                  |                                                            | •               |                            | •                                                         |                                   |                     |                |                |                    |                     |
|                                  |                                                            |                 | Facts                      | • [                                                       |                                   |                     |                |                |                    |                     |
| Ska<br>help<br>Am<br>and<br>prid | ateboardin<br>os Native<br>erican kid<br>I teens bu<br>le. | ig<br>is<br>ild | Sk<br>he<br>An<br>an<br>co | ateboard<br>Ips Nativ<br>nerican l<br>d teens<br>nfidence | ding<br>ve<br>kids<br>build<br>è. |                     |                |                |                    |                     |
| ink ab                           | out the Art                                                | icle. Wh        | ich fits be                | est in the                                                | empty I                           | box abo             | ve?            |                |                    |                     |
| Ska                              | ateboardir                                                 | ng helps        | young Na                   | ative Am                                                  | ericans                           | learn im            | nportan        | t life less    | ions.              |                     |
| So                               | me popula                                                  | ar skatet       | oarding t                  | tricks are                                                | ollies, i                         | nollies, a          | and <i>the</i> | <i>impossi</i> | ible.              | 31/                 |
| hea                              | althy.                                                     |                 | ety uses s                 | skalebua                                                  | in a mg to                        | пер ус              |                | auve Aine      | encans sta         | ау                  |
| The                              | e Apache .                                                 | Agency          | Skate Sh                   | op holds                                                  | events                            | to teach            | n skatel       | boarding       | tricks.            |                     |
|                                  |                                                            |                 |                            |                                                           |                                   |                     |                |                |                    |                     |
|                                  |                                                            |                 |                            |                                                           | Submit                            | 1                   |                |                |                    |                     |

# Did you score 75% or better on the first try?

Although you can see your second try score, the FIRST TRY IS THE ONE THAT COUNTS towards Lexile adjustments!

Remember that your goal is always 75% or higher on your first try score.

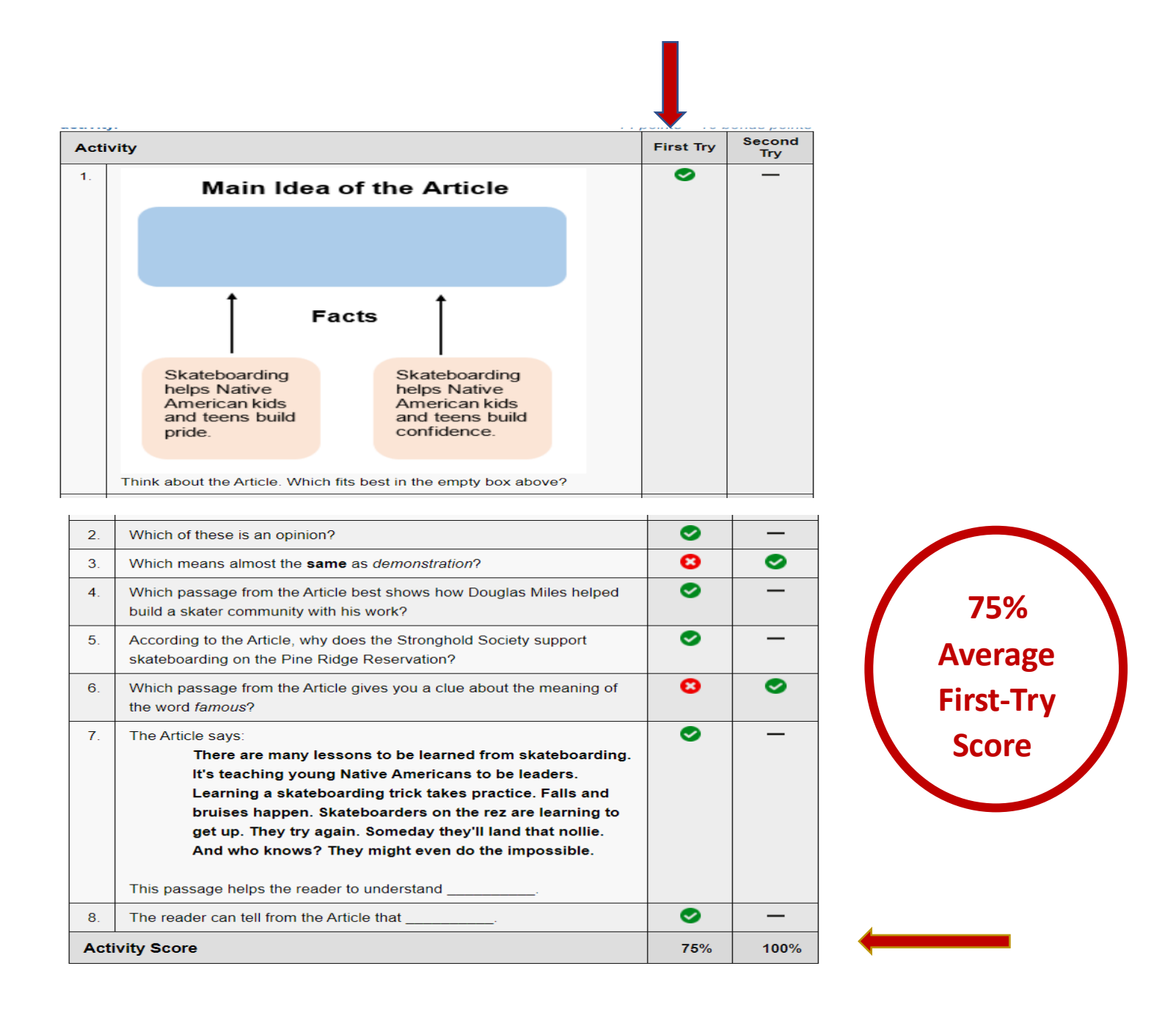

Once you complete the Activity, go on to **Step 4**, the **After Reading Poll**. It is the same question presented in the Before Reading Poll. However, did you change your opinion after you read the Article? Or did your opinion stay the same? You can add a comment as to why if you'd like!

**Step 5** is the **Thought Question**. If your teacher asks you to complete this step, you are to follow the directions provided and write about what you just read about. Use any NOTES you took as you read to help you. Your teacher will grade your Thought Question response, so do your very best to include facts and details from the Article in your response as evidence.

| ore<br>ing Art                                                            | icle A                                                               | 3<br>Activity                                                   | 4<br>After<br>Reading<br>Poll                              | Thought<br>Question                                       | Poll Results                     | Math                 | Stretch<br>Article                   | Stretch<br>Activity                          |
|---------------------------------------------------------------------------|----------------------------------------------------------------------|-----------------------------------------------------------------|------------------------------------------------------------|-----------------------------------------------------------|----------------------------------|----------------------|--------------------------------------|----------------------------------------------|
|                                                                           |                                                                      |                                                                 |                                                            |                                                           |                                  |                      |                                      |                                              |
| Groups su<br>reservation<br>young peo<br>Type your                        | ch as the<br>ns. Explai<br>ple. <i>Use</i><br>answer ir              | e Strongh<br>in why th<br><i>facts and</i><br>n the text        | iold Societ<br>ney are doi<br>d details fro<br>t box belov | y are helpin<br>ng this and<br>o <i>m the Artic</i><br>v. | how skateboar<br>le in your resp | ding is hel<br>onse. | ping the res                         | servations                                   |
| Groups su<br>reservation<br>young peo<br>Type your<br>Include in          | ch as the<br>ns. Explai<br>ple. <i>Use</i><br>answer ir<br>your Ansy | e Strongh<br>in why th<br><i>facts and</i><br>n the text<br>wer | iold Societ<br>ley are doi<br>d details fro<br>t box belov | y are helpin<br>ng this and<br>om the Artic<br>v.         | how skateboar<br>le in your resp | ding is hel<br>onse. | ping the res                         |                                              |
| Groups su<br>reservation<br>young peo<br>Type your<br>Include in          | ch as the<br>ns. Explai<br>ple. <i>Use</i><br>answer ir<br>your Answ | e Strongh<br>in why th<br><i>facts and</i><br>n the text<br>wer | iold Societ<br>ney are doi<br>d details fro<br>t box belov | y are helpin<br>ng this and<br>om the Artic<br>v.         | how skateboar<br>le in your resp | ding is hel<br>onse. | Press Escape to<br>ss Alt + F10 to r | servations<br>o exit toolbar<br>each toolbar |
| Groups su<br>reservation<br>young peo<br>Type your<br>Include in<br>Draft | ch as the<br>hs. Explai<br>ple. <i>Use</i><br>answer ir<br>your Ansy | e Strongh<br>in why th<br>facts and<br>n the text               | iold Societ<br>ney are doi<br>d details fro<br>t box belov | y are helpin<br>ng this and<br>om the Artic<br>v.         | how skateboar<br>le in your resp | ding is hel<br>onse. | Press Escape to<br>ss Alt + F10 to r | servations<br>exit toolbar<br>each toolbar   |

## That's it! You have just completed the 5 Steps to College & Career Readiness!

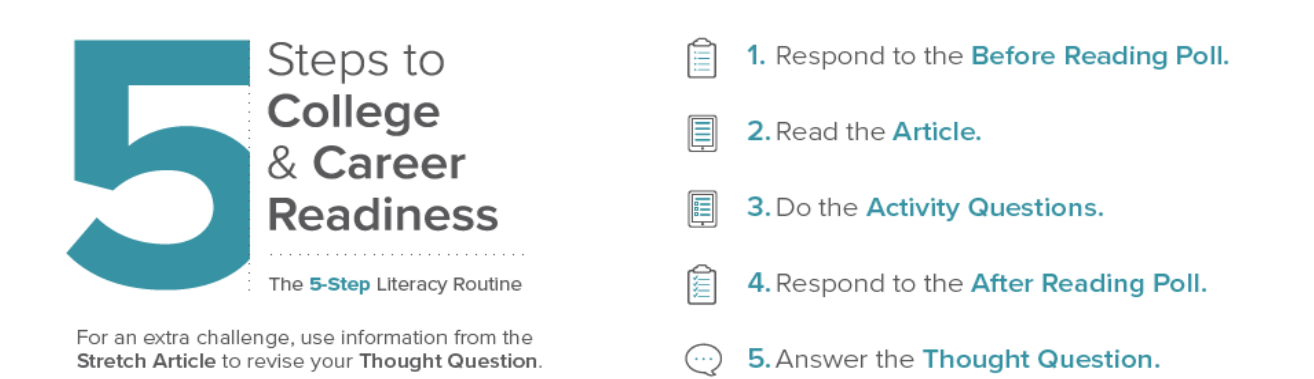